# CONNEQTOR 操作マニュアル (機関投資家 (OMS/EMS 直結)向け)

(2024年11月5日 作成)

# 目次

| 1. はじめに                        | 3  |
|--------------------------------|----|
| 2. ご利用案内                       | 3  |
| 3. ログイン                        | 4  |
| (1) ログインページへのアクセス              | 4  |
| (2) ログイン                       | 4  |
| (3) 登録電話番号の確認                  | 4  |
| (4) ログインの完了                    | 5  |
| 4. 気配提示依頼(RFQ)の送信 OMS/EMS 直結機能 | 6  |
| (1) 機能概要                       | 6  |
| (2) 直結している OMS/EMS             | 6  |
| (3) 操作方法                       | 6  |
| (4) 留意点                        | 12 |
| 5. 設定画面                        | 13 |
| (1) アカウント情報                    | 13 |
| <ul><li>(2) リスク管理設定</li></ul>  | 14 |
| (3) 取引関連情報                     | 15 |
| 6. お知らせ画面                      | 16 |
| 7. ログアウト                       | 17 |
| 8. 権限について                      | 18 |
| 9. 最後に                         | 18 |
|                                |    |

別紙1 エラーメッセージ一覧 別紙2 取引履歴 CSV フォーマット

#### 1. はじめに

CONNEQTOR のご利用をご検討いただき、ありがとうございます。 ETF にかかる RFQ プラットフォームである"CONNEQTOR"は「ETF をもっと早く、もっと 安く」を目標として開発された当取引所の新たなサービスです。 3 ステップ(ログイン・RFQ の送信・取引)で「簡単に」「無料で」ご利用が可能ですので、 ぜひお試しください。

## 2. ご利用案内

CONNEQTOR の URL・利用可能時間は下記のとおりです。 (実際の取引は本番環境で行っていただけます。)

#### 本番環境

 URL
 <u>https://conneqtor.tse.or.jp/</u>

 利用可能時間
 ログイン可能時間

 ログイン可能時間
 平日 7:30~18:30

 RFQ 送信可能時間
 平日 8:20~17:30

 ※本番利用申請の登録完了後からご利用いただけます。
 ※証券会社からの約定通知は、18:30 まで受け付けます。

テストや取引のデモ体験を行う場合は、下記のデモ環境をご利用ください。

デモ環境

URL <u>https://conneqtor.tse.or.jp/stg/</u> 利用可能時間

ログイン可能時間 取引可能時間 平日 7:30~21:00 平日 7:30~21:00 (2021 年 4 月時点)

※取引可能時間中は、マーケットメイカーを模したプログラムが自動応答しますので、取引デモを行うことができます。
※デモ環境において実際に約定することはありません。

CONNEQTOR の対応ブラウザは下記のとおりです。 Microsoft Edge/Google Chrome

お問合せ先は下記のとおりです。 東京証券取引所 株式部 CONNEQTOR 係 電話番号: 03-3666-0141 (代表) メール: ask-connegtor@jpx.co.jp

- 3. ログイン
  - ログインページへのアクセス 利用したい環境の URL にアクセスします。
  - (2) ログイン

表示されたページで「ログイン」をクリックします。

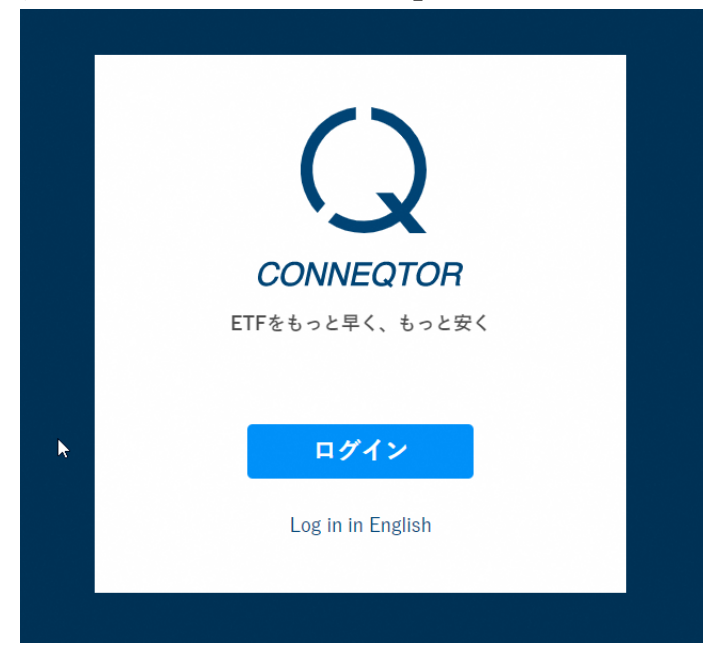

次に表示される画面でユーザー ID とパスワードを入力後、「ログイン」を押します。

| CONNEQTOR - ETFをもっと早く、もっと安く -<br>ユーザー ID<br>パスワード<br>ログイン |
|-----------------------------------------------------------|
|                                                           |

ユーザーID またはパスワードが間違っている場合には「ユーザーID またはパスワードが間違っています。」と表示されます。改めて正しいユーザーID またはパスワードを入力してください。

(3) 登録電話番号の確認

正しい ID・パスワードを入力すると、以下の画面が表示されますので、「電話する」ボタン

を押してください。ユーザー登録の際にご登録いただいた電話番号に自動音声の電話がかかっ てきますので、音声の指示に従って、「#」ボタンを押して認証してください。

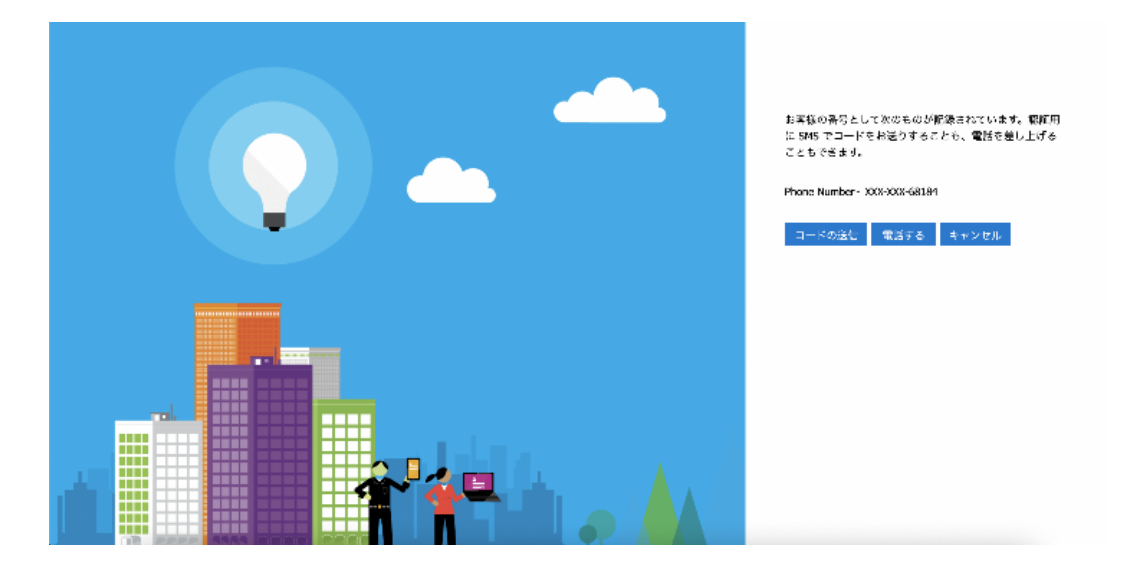

Q. 電話番号を変更する場合はどうすればよいですか? A. 変更する必要がある場合には東証にご連絡ください。

Q. 電話が取れなかった場合、誤って電話を切ってしまった場合はどうすればよいですか? A. (1)からやりなおしてください。

(4) ログインの完了

電話による認証が終了すると、自動的に「気配提示依頼」が表示されます。

| CONNEQTOR |
|-----------|
| 菱田 たけのぶ   |
| 気配提示依頼    |
| 取引履歴      |
|           |
|           |
|           |
|           |
|           |
|           |
| お知らせ 🥂    |
| 設定        |

#### 4. 気配提示依頼(RFQ)の送信 OMS/EMS 直結機能

## (1) 機能概要

OMS/EMS にて注文情報を作成し、その情報を CONNEQTOR から RFQ としてマーケットメイカー に依頼送信できます。個別に提示された価格を確認し、取引実行することができます。CONNEQTOR で取引された注文情報については、OMS/EMS にて確認できます。

なお、OMS/EMS 直結機能を利用した取引フローは以下となります。本マニュアルで掲載している操 作説明は以下の赤枠の範囲となります。OMS/EMS の操作方法については各 OMS ご提供会社にご確認 ください。

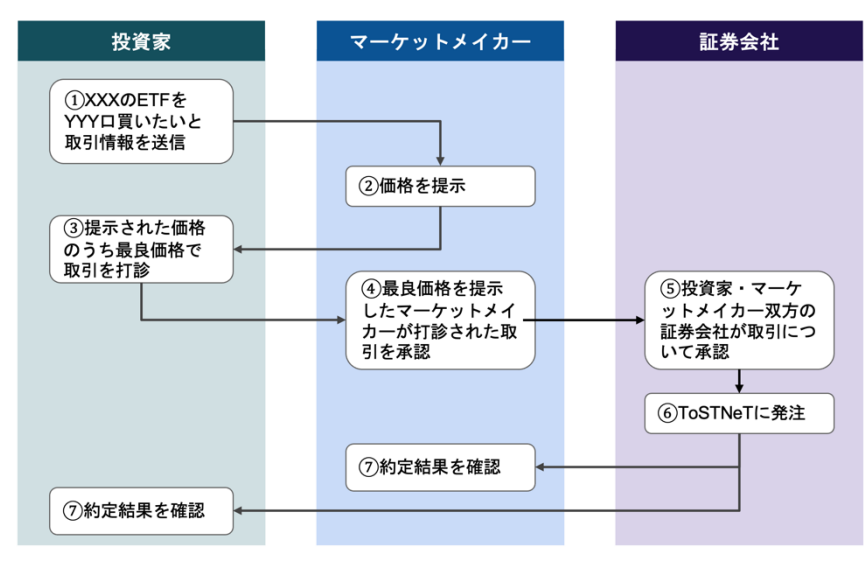

OMS/EMS 直結機能利用時の取引フロー

(2) 直結している OMS/EMS

CONNEQTOR と直結している OMS/EMS は以下です。

・Smart Bridge Advance(以下、SBA。株式会社野村総合研究所提供システム)

・Xilix(株式会社ブロードリッジ・トレーディング・アンド・コネクティビティ・ソリューション ズ・ジャパン提供システム)

- (3) 操作方法
  - A) OMS/EMS から注文情報を送信する

ご利用の OMS/EMS から注文情報を作成し、CONNEQTOR に注文情報を送信してください。注 文情報は主に以下の項目で構成されます。ご利用の OMS/EMS によっては追加の情報も CONNEQTOR に連携されることがあります。

- ・ 銘柄コード
- ・ サイド
- 口数
- · 利用証券会社

なお、注文情報の送信方法についてはご利用 OMS/EMS ご確認ください。

Q. 取引サイズを金額指定することはできませんか? A. 取引サイズは口数のみでしか指定することができません。

#### B) 気配提示価格を確認する

CONNEQTOR の「気配提示依頼」画面に OMS/EMS から送信した注文情報が RFQ として表示さ れていることを確認します。マーケットメイカーから提示された価格と決済日がリアルタイムで表 示されます。提示された価格のうち、最良価格が自動的に表示されます。また、現在の iNAV また は直近値との比較(bps、円)や価格の提示社数、価格提示の拒否社数を表示しています。取引時 の参考情報としてご利用ください。

なお取引可能時間は OMS/EMS での注文情報の送信から 10 分間です。10 分を経過すると、RFQ は自動的に失効します。

| CONNEQTOR<br>伴 たけし  |                                                                                                    | RF            | Q ID: 00000 |
|---------------------|----------------------------------------------------------------------------------------------------|---------------|-------------|
| 気配提示依頼              | 1305 ダイワ上場投信-トピックス<br><sup>大和アセットマネジメント</sup>                                                                                  | 提示 6社   拒否 2社 | ల 9:50      |
| 取引履歴                | 対INAV     サイド 買い     証券会社 東証証券       +3.5bps     約定代金 99,998,298 円     口座       (+0.5円)     数量     46,513 口   決済日 11月11日 (T+4) | 取引実行          | 取消          |
|                     | > その他の気配表示                                                                                                    |               |             |
|                     |                                                                                                    |               |             |
|                     |                                                                                                    |               |             |
| Q. 最良価格<br>A. はい。操f | メ外は選択できないのですか?<br>「ミスを防止する観点から、最良値段以外は取引実行不可とし                                                                                 | 、<br>ております。   |             |
| 0 日にはの              | マキーナ相人 じねま目点に抜いし マキニレナナトの                                                                                                    |               |             |
| Q. 回じ値段<br>A. 価格が同じ | ごめった場合、とれを最良価格として衣示しますか?<br>ご場合は、決済日は関係なく、早く提示された価格を選択                                                                         | します。          |             |
| Q. 提示され             | た価格が納得できず依頼をやめたい場合、どうしたら良いで`                                                                                                   | すか?           |             |

A.「取引実行」を押すまでは、「取消」ボタンを押すことで依頼を取り消すことができます。
Q. RFQ は自動的に送られているのですか?
A. はい、OMS/EMS から注文を送信いただくとことで、CONNEQTOR を経由して自動的に
マーケットメイカーに RFQ が送信されます。

C) 取引実行の押下

提示されている条件が良ければ、「取引実行」を押下し、マーケットメイカーに取引を打診しま す。

| CONNEQTOR<br>伴 たけし |                                                                                     | RFQ ID: 00000                                   |
|--------------------|-------------------------------------------------------------------------------------|-------------------------------------------------|
| 気配提示依頼             | 1305 ダイワ上場投信-トピックス  オ和アセットマネジメント                                                    | 提示 6社   拒否 2社 ᠔ 9:50                            |
| 取引履歴               | 対INAV<br>2,149.9 (+0.5円) 対INAV<br>+3.5bps<br>(+0.5円) 対正代金 99.998.29(<br>数量 46,513 ロ | 証券会社 東証証券     ロ産 A口座     決済日 11月11日(T+4)     取消 |
|                    | > その他の気配表示                                                                          |                                                 |
|                    |                                                                                     |                                                 |

なお、以下に該当する取引実行はできないため、ご留意ください。

・ 約定代金が指定した「利用証券会社」の受託可能額を超過している場合 上記の受託可能額については各証券会社にお問い合わせください。 Q.「取引実行」を押す直前に、最良価格が変わることはありますか? A. あります。気配提示はリアルタイムに行われているため、「取引実行」を押す直前、マーケ ットメイカーが新たな気配を提示し、最良価格が変わることがあります。

「取引実行」を押下後、マーケットメイカーに承認を求めることになり、以下のようにRFQの ステータスが「取引を実行しています」と表示されます。マーケットメイカーは20秒以内にそ の価格で取引できるかの最終承認をします。

マーケットメイカーが承認すると証券会社の承認を求めることとなり、ステータスが「マーケ ットメイカーが承認しました」と表示されます。手続きは継続しているためこの画面にとどま る必要はなく、他の操作をしていただいても構いません。なお、マーケットメイカーが承認実 施または承認拒否した際には音で知らせる機能も有しています。ご利用の際は、お使いの端末 やブラウザの環境設定をご確認ください。

証券会社が承認して ToSTNeT で約定すると、「約定しました!」と表示されます。 ただし、証券会社は ToSTNeT への発注や社内での処理を行っているため、回答は時間がかか る場合がございます。長時間にわたって結果が通知されない場合や ToSTNeT の取引可能時刻 である 18:00 を過ぎても結果が通知されない場合は、ご利用の証券会社へお問い合わせくださ い。

Q.「取引実行」を押す時に画面に表示されていた最良提示価格と実際に取引を実行している価格が違う(よりよい価格になる)ときがあるのはなぜですか?

A. CONNEQTOR では、取引実行を行ったタイミングで画面上に表示されている「最良提示 価格」がマーケットメイカーによって更新された場合、更新後の価格が投資家にとって有利な 価格(同値を含む)であるときは、更新後の価格で実行処理が行われます。

※更新後の価格が投資家様にとって不利な価格であるとき又はキャンセルによって最良提示価格が存在しないときには、取引実行の処理は失敗します。

※更新後の価格で取引実行される場合、取引実行ボタンを押下した時点で更新後の価格が画面 上に表示されます。

| CONNEQTOR<br>伴 たけし |                                                                                                    | RFQ ID: 00000      |
|--------------------|----------------------------------------------------------------------------------------------------|--------------------|
| 気配提示依頼             | <b>1305 ダイワ上場投信-トピックス</b><br><sub>大和アセットマネジメント</sub>                                                                                                    | 提示 6社 拒否 2社 🕓 9:50 |
| 取引履歴               | カイド     夏い     サイド     夏い     超歩会社、東証証券       +3.5bps     物定代金     99,998,298 円     口座     A口塵       (+0.5円)     数量     46,513 口     決済日     11月11日 (T+4) | 取引実行 取消            |
|                    | > その他の気配表示                                                                                                    |                    |
|                    |                                                                                                    |                    |
|                    |                                                                                                    |                    |
|                    |                                                                                                    |                    |

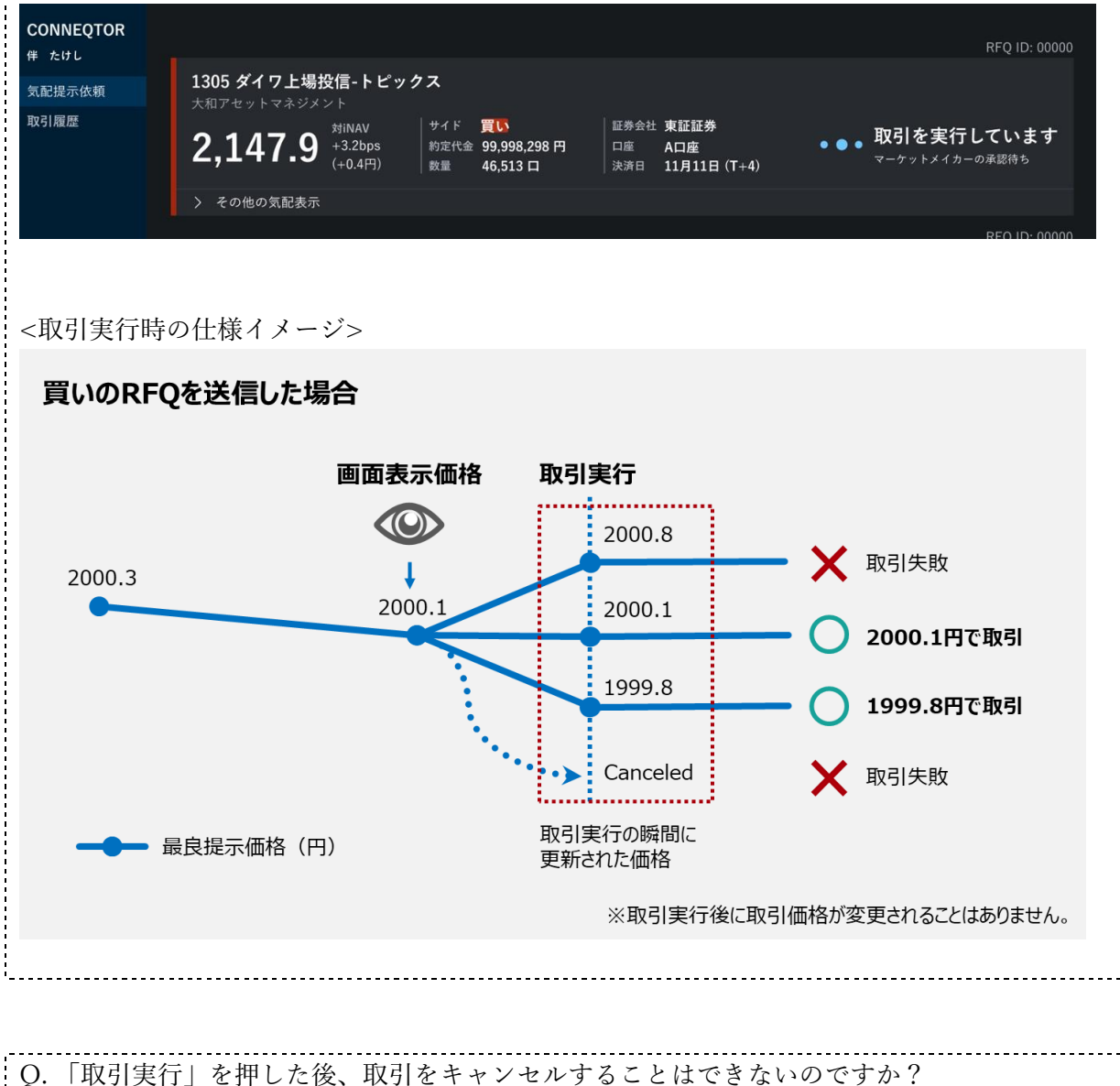

Q.「取引実行」を押した後、取引をキャンセルすることはできないのですか? A.「取引実行」を押した時点で、その時提示されていた最良価格で取引を行うことを、投資家 として決定したこととなります。そのため、約定までの間(マーケットメイカーの承認待ち、 証券会社の承認待ち)に、市場価格が変動したとしても、キャンセルすることはできません。 ただし、マーケットメイカーや証券会社に取引が承認されなかった場合は、取引は不成立と なります。例えば、マーケットメイカーに承認されなかった場合は、以下のように通知されま す。

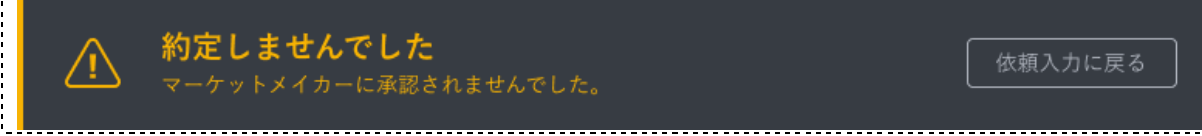

Q. 発注後に何らかの理由で発注した取引が約定しなかった場合に気づくことはできますか? A. 自身の証券会社またはマーケットメイカー側の証券会社からの拒否や ToSTNeT での約定不 可により約定しなかった場合には、以下のように「約定しなかった注文があります。」と表示 されます。また、表示される際に音で知らせる機能も有しています。

| !   | CONNEQTOR    |       | 本日の約定 (全0件)      | 約定しなかった注文があります。 | ×           |     |
|-----|--------------|-------|------------------|-----------------|-------------|-----|
|     | 伴 たけし        |       |                  |                 |             |     |
|     | 気配提示依頼       |       |                  |                 |             |     |
| :   | 取引履歴         |       |                  |                 |             |     |
|     |              |       |                  | 本日約定した取引はありません。 |             |     |
|     |              |       |                  |                 |             |     |
|     |              |       |                  |                 |             |     |
|     |              |       |                  |                 |             |     |
| i I |              |       |                  |                 |             |     |
|     |              |       | 過去3ヶ月分の詳細データをダウン | п- F(CSV)       |             |     |
| : " |              |       |                  |                 |             |     |
| (   | Q. 音が鳴       | らなくな  | ったのですが、ど         | うしたら良いですか?      |             |     |
|     | A. 手動で       | ブラウザ  | の再読み込みを行・        | った後は、画面上の任意の簡   | 箇所をクリックすること | で再度 |
| 1.  | <b>辛が</b> 咆ス | トラにたし | ります              |                 |             |     |
| 1   | 日からる。        | ようにな  | ノムタ。             |                 |             |     |

----

D) 取引履歴の確認

取引結果は OMS/EMS に自動で連携されます。取引結果の確認方法についてはご利用 OMS/EMS にご確認ください。

CONNEQTOR においては、メニューの「取引履歴」を押すと当日の取引履歴が表示されます。過 去分の約定を含めた csv データは、「過去 3 ヶ月分の詳細データをダウンロード (CSV)」ボタン よりダウンロードできます。

| CONNEQTOR<br>伴 たけし<br>気配提示依頼<br>取引関歴 | 取引帳票<br>2022年12月26日 ~ □ □ 出力 (PDF)       |                         |                  |  |  |  |
|--------------------------------------|------------------------------------------|-------------------------|------------------|--|--|--|
|                                      | 本日の約定(全2件)                               |                         |                  |  |  |  |
|                                      | 1306 買い                                  | 約定內容                    | 依積内容             |  |  |  |
|                                      | NEXT FUNDS TOPIX連動型上場投信                  | 一<br>価格 <b>1,838.60</b> |                  |  |  |  |
|                                      | 野村アセットマネジメント                             | 金額 309,987,960円         | 金額 310,000,000円  |  |  |  |
|                                      |                                          | 数量 168,600口             | 数量               |  |  |  |
|                                      |                                          | 決済日 2022年12月29日 (T+3)   | 決済日 T+2, 3, 4, 5 |  |  |  |
|                                      | RFQ ID: 1234567890<br>担当者: 伴 たけし 🛛 🔗 約定済 | 時刻 <b>14:34:56</b>      | 送信時刻 14:31:56    |  |  |  |
|                                      | 1305 買い                                  | 約定內容                    | 依賴內容             |  |  |  |
|                                      | ダイワ上場投信-トピックス                            | 価格 2,149.90             | 証券会社 東証証券        |  |  |  |
|                                      | 大和アセットマネジメント                             | 金額 99,998,298円          | 金額 100,000,000円  |  |  |  |
|                                      |                                          | 数量 46,513口              | 数量               |  |  |  |
|                                      |                                          | 決済日 2022年12月29日 (T+3)   | 決済日 T+2, 3, 4, 5 |  |  |  |
|                                      | RFQ ID: 000000<br>担当者:伴 たけし              | 時刻 <b>14:34:56</b>      | 送信時刻 14:31:56    |  |  |  |
| お知らせ<br>設定                           | 過去3ヶ月分の詳細データをダウンロー                       | - <u>F' (CSV)</u>       |                  |  |  |  |

Q. 約定内容に表示されている時刻と、実際に ToSTNeT で約定した時刻が異なるのはなぜで すか?

A. CONNEQTOR の画面や CSV ファイルで確認できる約定時刻は CONNEQTOR で約定を確 認した時刻(証券会社にて通知した時刻)となるため実際の約定時刻とは異なります。

Q. 当日 RFQ を送ったものの約定に至らなかった取引情報はどこで見られますか? A. 「過去 3 ヶ月分の詳細データをダウンロード(CSV)」ボタンよりダウンロードできる CSV ファイルに含まれています。

#### E) 取引帳票の出力

取引履歴画面上部にある「取引帳票」のプルダウンメニューから日付を選択(過去5営業日分まで 選択可能)し「出力(PDF)」を押下いただくと、取引帳票(当該日に約定に至った RFQ の詳細 を記載)を PDF でダウンロードすることができます。

| NNEQTOR<br>たけし<br>記提示依頼 | 取引帳票<br>2022年12 | 月26日 ~ 〇 〇 出力 (PDF)       |        |        |         |          |    |
|-------------------------|-----------------|---------------------------|--------|--------|---------|----------|----|
| 印度歷                     | *ロの約5           | <del>之(<b>今</b>2件</del> ) |        |        |         |          |    |
|                         |                 |                           |        |        |         |          |    |
| <b></b><br>取引帳票         | のイメー            | ジ>                        |        |        |         |          |    |
| ID:10792 日経             | 225連動型上場挑       | 投資信託(1321)                |        |        |         |          |    |
| 概要                      |                 |                           |        |        |         |          |    |
| サイド                     | 約定価格            | 約定金額                      | 約定数量   |        |         |          |    |
| lui                     | 2,000.0         | 100,000,000               | 50,000 |        |         |          |    |
| 引詳細                     |                 |                           |        | 提示価格詳緒 | æ       |          |    |
| 引日(約定日)                 |                 | 2023/8/16                 |        | MM ID  | 提示価格    | 時刻       | 備考 |
| 诸名                      |                 | 伴 たけし                     |        | 0D9    | 2,000.0 | 10:03:32 | 取引 |
| 育日                      |                 | 2023/8/18                 |        |        |         |          |    |
| 券会社コード                  |                 | 70001                     |        |        |         |          |    |
| 券会社名                    |                 | 東証証券                      |        |        |         |          |    |
| 室名                      |                 | プロパーロ座                    |        |        |         |          |    |
| 尼提示依赖送信時刻               |                 | 10:02:52                  |        |        |         |          |    |
| 記提示時刻                   |                 | 10:03:32                  |        |        |         |          |    |
| 引実行時刻                   |                 | 10:03:35                  |        |        |         |          |    |
| 定通知時刻                   |                 | 10:03:47                  |        |        |         |          |    |
|                         |                 |                           |        |        |         |          |    |

- ※ 「口座名」にはご利用の OMS/EMS 名を表示します。
- ※ 「任意利用項目」には OMS/EMS における注文番号を表示します。
- (4) 留意点
  - OMS/EMS から依頼送信された注文情報は CONNEQTOR 上では内容を修正できません。RFQ の修正が必要な場合は CONNEQTOR にて RFQ を取消していただき、再度 OMS/EMS にて注文 情報を修正・再送信をしてください。
  - CONNEQTOR の RFQ と OMS/EMS 上の注文情報を一意に紐づける情報(ID 等)は割り当ていません。情報の紐づけが必要な場合、投資家様ご自身で取引履歴などをご確認の上、ご対応ください。

Q.OMS/EMS から送信した注文情報が CONNEQTOR 画面に表示されません。 A.OMS/EMS にて CONNEQTOR のアカウントを登録する必要があります。登録方法につい てはご利用 OMS/EMS の担当者にご確認ください。 5. 設定画面

メニューの「設定」から各種設定を行うことができます。

| CONNEQTOR |         |
|-----------|---------|
| 菱田 たけのぶ   |         |
| 気配提示依頼    | アカウント情報 |
| 取引履歴      |         |
|           |         |
|           |         |
|           |         |
|           |         |
|           |         |
|           |         |
| お知らせ 🔨    | リスク管理設定 |
| 設定        |         |

(1) アカウント情報

| アカウント情報 |       |             |
|---------|-------|-------------|
|         | 組織名   | XX銀行 所属メンバー |
|         | 権限タイプ | 取引担当者       |
|         | ユーザー名 | 伴 たけし       |
|         | パスワード | 変更          |

アカウント情報では、自身の属する組織名、権限タイプ、ユーザー名をご覧いただけます。また、組織名の横の「所属メンバー」ボタンを押すと、同じ組織に属しているユーザーの名前と 権限を見ることができます。

パスワードを変更したい場合はパスワードの横の「変更」ボタンを押すと、変更可能です。

|         |          |             | ログアウト |
|---------|----------|-------------|-------|
| アカウント情報 |          |             |       |
|         | 組織名      | XX銀行 所属メンバー |       |
|         | 権限タイプ    | 取引担当者       |       |
|         | ユーザー名    | 伴 たけし       |       |
|         | パスワード    | 変更          |       |
|         |          |             |       |
| リスク管理設定 |          |             |       |
|         | 1注文の最大金額 | 100億円       |       |
|         |          |             |       |
| 取引関連情報  |          |             |       |
|         | 自己委託区分   | 委託          |       |

- 1 CONNEQTOR にログインし、設定画面を開きます。
- 2 設定画面のアカウント情報「パスワード」の右に表示されている「変更」ボタンを押下し ます。

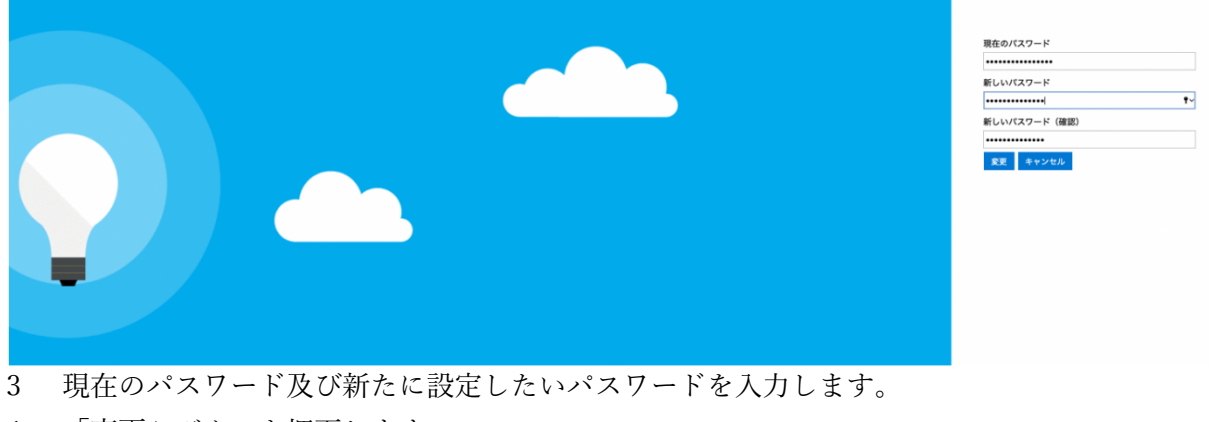

4 「変更」ボタンを押下します。

※ 変更を行わない場合は、「キャンセル」ボタンを押下することで設定画面に戻ります。

<パスワードポリシー> パスワードは8文字以上16文字以下とし、以下の4つのうち3つ以上含む必要があります。 ・英小文字(a-z) ・英大文字(A-Z) ・数字(0-9) ・記号(@#\$%^&\*-\_!+=[]{}|¥:',.?/`~"();)

|  | ✔ パスワードの変更が完了しました。         |  |
|--|----------------------------|--|
|  | ー<br>次回より新しいパスワードをご利用ください。 |  |
|  |                            |  |
|  | ок                         |  |
|  |                            |  |
|  |                            |  |
|  |                            |  |

- 5 変更が完了するとポップアップが表示されます。次回ログイン時より新しいパスワードを ご利用ください。
- (2) リスク管理設定

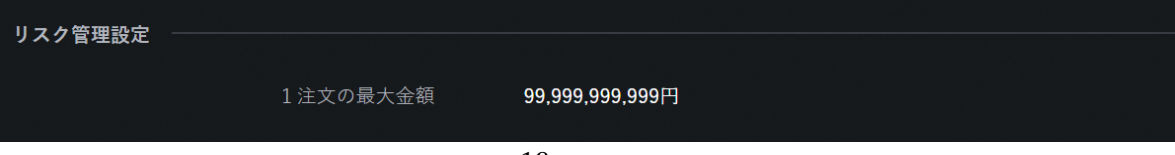

リスク管理設定では、1 注文の最大金額を見ることができます。また、組織の取引統括者の方 は、この値を変更することができます。

統括者の方が変更すると、その値はその組織に属するすべてのユーザーに即時に適用されま す。

設定した1注文の最大金額は、RFQ を送信する時点で判定され、設定金額を超えている場合は その RFQ の送信を抑止します。

<金額指定の RFQ を送信する場合>

送信する RFQ の金額が、設定した 1 注文の最大金額を超えている場合は、その RFQ の送信を 抑止します。

なお、売りの場合は、指定した金額をわずかに超える最小数量を売ることとなります。そのた め、設定金額と同額または近い金額の RFQ を送信した場合、結果的に約定代金が1注文の最 大金額を超える可能性がありますのでご留意ください。

(例えば、1注文の最大金額を1億円と設定しているとき、1億円・売りを指定して RFQ を 送信すると、約定金額は1億円をわずかに超える金額となります。)

<口数指定の RFQ を送信する場合>

送信する RFQ の概算金額(※)が、設定した1注文の最大金額を超えている場合は、その RFQ の送信を抑止します。

※ 概算金額=(口数)×(RFQ 送信時典の iNAV(iNAV がない場合は取引所の直近値)) 口数を指定して価格提示を依頼するため、マーケットメイカーが提示する価格に応じて約定代 金が変わります。

そのため、設定金額と同額または近い金額の RFQ を送信した場合、結果的に約定代金が1注 文の最大金額を超える可能性がありますのでご留意ください。

(例えば、1注文の最大金額を1億円と設定しているとき、iNAV ベースでちょうど1億円分の口数を設定して、買いの RFQ を送信すると、iNAV を上回る売り価格が提示されることが多いため、約定金額は1億円を超える金額となります。)

Q. リスク設定を無効化することはできないのでしょうか? A. リスク設定は無効化できませんが、この機能を利用されない場合は十分に大きな値を設定し てください。なお、デフォルト値は 999 億 9999 万 9999 円となっております。

#### (3) 取引関連情報

| 取引関連情報 |         |         |
|--------|---------|---------|
|        | 自己委託区分  | 委託      |
|        | 登録済証券会社 | 東証証券    |
|        |         | GUI東証証券 |
|        |         |         |

自己・委託区分と登録済証券会社を見ることができます。これらを変更する場合には東証への 連絡・申請が必要です。

## 6. お知らせ画面

メニューの「お知らせ」から、お知らせ画面を開くことができます。 お知らせ画面では、東証からの各種お知らせを見ることができます。

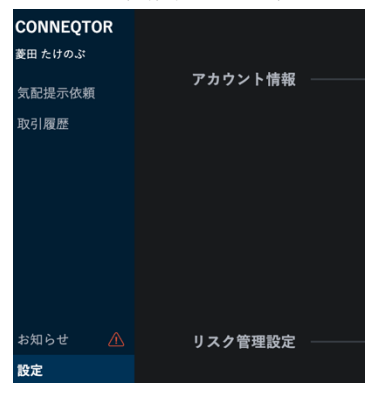

| CONNECTOR                     |                  |                               |  |
|-------------------------------|------------------|-------------------------------|--|
| <b>伴たけし</b><br>気配提示依頼<br>取引履歴 | 配信日時             | タイトル                          |  |
|                               | 2020/09/08 11:47 | 新規機能の確認にはキャッシュクリアが必要です        |  |
|                               | 2020/09/08 11:32 | iNAVデータを利用した機能をリリースしました       |  |
|                               | 2020/08/20 9:32  | 夜間でもすべての機能が確認できるようになりました      |  |
|                               | 2020/07/31 12:11 | デモ体験でマーケットメイカーから返信されるプライスについて |  |
|                               | 2020/07/06 8:42  | 銘柄削除ボタンが利用できるようになりました         |  |
|                               | 2020/06/29 14:10 | CONNEQTORへようこそ!               |  |
|                               |                  |                               |  |

それぞれのお知らせをクリックすると、お知らせの詳細内容を見ることができます。

| 2020年9月8日 11:47                                                              |
|------------------------------------------------------------------------------|
| 新規機能の確認にはキャッシュクリアが必要です                                                       |
|                                                                              |
|                                                                              |
| テスト期間中にCONNEQTORで新規機能がリリースされた場合(お知らせ参照)には、お使いのブラウザに<br>てキャッシュクリアの実施が必要となります。 |
| クリア手順は各ブラウザで異なりますので、手順をご確認いただき対応をお願いします。                                     |
|                                                                              |
|                                                                              |
|                                                                              |
|                                                                              |
|                                                                              |
|                                                                              |
|                                                                              |
|                                                                              |
|                                                                              |
|                                                                              |
|                                                                              |
|                                                                              |

東証からの新機能の内容紹介、各種利用制限などもこのページに表示されますので、定期的に ご確認をいただきますようお願いいたします。

# 7. ログアウト

メニューの「設定」をクリックしてください。 設定画面の右上に「ログアウト」ボタンがありますので、そのボタンをクリックすると CONNEQTOR からログアウトできます。

#### 8. 権限について

投資家の権限については、取引担当者、取引統括者、監査担当者がいます。 それぞれの権限は以下のとおりとなっており、1 注文当たりの最大金額の変更には取引統括者 でのログインが必要となっております。

|         | ユーザー                | 1                | 2                | 2                |
|---------|---------------------|------------------|------------------|------------------|
| 画面      |                     | 取引担当者            | 取引統括者            | 監査担当者            |
| 気配提示依頼[ | 画面                  | <b>〇</b><br>操作可能 | ★<br>操作/参照できません  | ★<br>操作/参照できません  |
| 取引履歴画面  |                     | 0<br>参照/ダウンロード可能 | ●<br>参照/ダウンロード可能 | 〇<br>参照/ダウンロード可能 |
| 設定画面    | リスク管理<br>(1注文の最大金額) | 〇<br>参照可能        | <b>〇</b><br>設定可能 | 〇<br>参照可能        |

※権限を変更する場合には、「登録情報変更申込書」の提出が必要です。 ※同一のブラウザで異なる権限でのログインを同時に行うと RFQ が送信できなくなる等、動 作が不安定となるため、一度ログアウトしてから再度ログインするようにしてください。

## 9. 最後に

基本操作は以上となります。CONNEQTOR を利用するための各種申請書等は、以下の URL から確認・ダウンロードすることができます。 https://jpxsystem.com/doc/cq/doku.php?id=documents

# 別紙1 エラーメッセージー覧

| カテゴリ                                                           | エラーメッセージ                                                                                                    | エラー理由                                                                                                    | 対処法                                                          |
|----------------------------------------------------------------|----------------------------------------------------------------------------------------------------|----------------------------------------------------------------------------------------------------|--------------------------------------------------------------|
| 3. ログイン                                                        | ユーザーIDを入力してください / Please enter your user ID                                                                                                    | ユーザーIDが未入力                                                                                                | 正しいユーザーIDを入力してサインインしてください。                                   |
| 3. ログイン                                                        | パスワードを入力してください / Please enter your password                                                                                                    | パスワードが未入力                                                                                                 | 正しいパスワードを入力してサインインしてください。                                    |
| 3. ログイン                                                        | ユーザー名またはパスワードが間違っています。 / Invalid user ID or password.                                                                                                    | ユーザーIDが誤り パスワードが誤り 古いパスワード<br>が使用された可能性がある                                                                | 正しいユーザーIDとパスワードを再入力してサインイ<br>ンしてください。                        |
| 3. ログイン                                                        | 入力したユーザーIDの形式が正しくありません。 / The user ID you entered is not in the expected format.                                                                              | ユーザーIDがメールアドレスの形式でない                                                                                      | 正しいユーザーIDを入力してサインインしてください。                                   |
| 3. ログイン                                                        | お使いのアカウントがロックされました。サポート担当者に連絡してロックを解除して<br>から、もう一度お試しください。 / Your account has been locked. Contact your<br>support person to unlock it, then try again.       | ADB2Cでサインインのブロックを東証で意図的に設定<br>している                                                                        | システム管理者に連絡してください。                                            |
| 3. ログイン                                                        | ■ 承認されていない使用を防ぐためにアカウントが一時的にロックされています。後で<br>もう一度お試しください。 / Your account is temporarily locked to prevent<br>lunauthorized use. Try again later.               | パスワードを10回連続で間違えてスマートロックがか<br>かっている                                                                        | ー定時間待ってから再ログインしてください。最短で1<br>分間、失敗回数が多いとより長い時間ロックがかかり<br>ます。 |
| 3. ログイン                                                        | 入力した確認コードが、記録と異なります。もう一度お試しいただくか、新しいコードを要求してください。/ The verification code you have entered does not match ou records. Please try again, or request a new code. | rSMS確認で入力されたコードが誤っている                                                                                     | SMSで送信された確認コードを再入力してください。                                    |
| 3. ログイン                                                        | 指定した電話番号は通話中か、使用できません。番号を確認してから、もう一度お<br>試しください。 / The phone number you provided is busy or unavailable. Please<br>check the number and try again.            | ADB2Cに登録した電話番号が誤っている                                                                                      | 東証までご連絡してください。                                               |
| 3. ログイン                                                        | (出力なし)「電話する」を押した後反応がない                                                                                                    | 電話を受けずに拒否し続けている 電話を受けたが#<br> を押さずに電話を切っている                                                                | 一定時間待ってから再ログインしてください。                                        |
| 3. ログイン                                                        | (出力なし)「電話する」ボタンを押せなくなる                                                                                                    | MFA認証を繰り返し失敗した場合                                                                                          | ー定時間待ってから再ログイン                                               |
| 5. 取引 - (3)取引実行の押下                                             | この銘柄は売買停止中です                                                                                                    | 当該銘柄が売買停止中に取引実行しようとした                                                                                     | 売買再開後に取引実行してください。                                            |
| 4. 気配提示依頼(RFQ)の送信 OMS/EMS直結機能<br>-(3)操作方法                      | 約定代金がご指定の証券会社の受託可能額を超過しています。依頼内容を確認し<br>てください。<br> ※本メッセージは「取引実行」ボタン押下前に表示されます                                                                                | 」マーケットメイカーから提示される気配の見込み約定<br> 代金が証券会社の受託できる金額の上限を上回って<br> いる                                              | 売買する金額・ロ数を確認し、当該金額で受託できる<br>証券会社に選択しなおしてください。                |
| 4. 気配提示依頼(RFQ)の送信 OMS/EMS直結機能<br>-(3)操作方法                      | 取引実行しようとした価格が無効でした 取引画面に戻り、提示されている価格から<br>再度選択してください。                                                                                                    | 取引実行しようとしたプライスが更新または取消され<br> たため 取引実行しようしたプライスがベストプライスで<br> はなくなったため                                      | 「取引にもどる」を押した後に再度取引実行してくださ<br>い。                              |
| 4. 気配提示依頼(RFQ)の送信 OMS/EMS直結機能<br>-(3)操作方法                      | 約定しなかった注文があります。                                                                                                    | 銘柄一覧に表示されているRFQに、投資家とMMとの<br>間で条件合意した取引が、証券会社での拒否または<br>ToSTNeTでの失効で約定しなかったRFQが存在する                       | ご利用の証券会社に約定しなかった理由を確認してく<br>ださい。                             |
| <ul> <li>4. 気配提示依頼(RFQ)の送信 OMS/EMS直結機能<br/>−(3)操作方法</li> </ul> | 時間内に取引結果が通知されなかった注文があります。                                                                                                    | 銘柄一覧に表示されているRFGに、投資家とMMとの<br>間で条件合意した取引が、証券会社またはToSTNeT<br>のいずれかからの取引結果が時間内(18:30)までに<br>通知されていないRFQが存在する | ご利用の証券会社に通知がされていない理由を確認<br>してください。                           |
| 5. 設定画面 - (2)リスク管理設定                                           | サーバーとの通信に失敗しました。インターネット接続を確認して再度操作してくだ。<br>い。                                                                                                    | お注文の最大金額に「999,999,999,999」円を超える値<br>を指定して更新しようとした                                                         | 1注文の最大金額は「999,999,999,999」円より小さい<br>金額を入力してください。             |